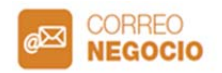

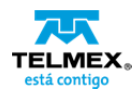

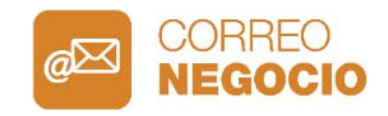

# Guía de uso

- 1. Consulta o modifica la contraseña de tu cuenta de Correo Negocio
- 2. Utiliza tu cuenta de Correo Negocio desde tu Panel Web.
- 3. Configuración IMAP en dispositivos móviles con Sistema Operativo iOS (iPhone, iPad).
- 4. Configuración IMAP en dispositivos móviles con Sistema Operativo Android.

Si activaste tu promoción antes del 20 de junio de 2017, favor de comunicarte al 01800 123 0543 para activar tu cuenta de correo o para cualquier duda relacionada con el servicio.

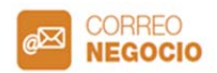

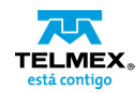

## Consulta o modifica la contraseña de tu cuenta de Correo Negocio

| 1. Ingresa a<br>https://misapps.telmex.com                                                                                                    | ← → C □ https://misapps.telmex.com/                                         |
|----------------------------------------------------------------------------------------------------|-----------------------------------------------------------------------------|
| Escribe tu dominio y<br>contraseña.                                                                                                    | está contigo                                                                |
| Si no la recuerdas, da clic en<br>¿ <b>Olvidó su contraseña?</b> para<br>recuperarla.                                                                             | Nombre de usuario 🚱<br>caferoma25.com.mx<br>Contraseña                      |
| Una vez generada, ingresa<br>dominio, contraseña y da<br>clic en <b>Inicio de sesión.</b>                                                                         | ecordar mi nombre de ¿Olvidó su contraseña?<br>usuario     Inicio de sesión |
| <ul> <li>2. Dentro de tu panel de control, aparecerá la pantalla principal de tu servicio.</li> <li>Da clic en el botón Agregar un correo electrónico.</li> </ul> | Acceso rapido<br>Acceso rapido<br>Acceso rapido                             |
| 3. En la pantalla que se<br>despliega, da clic en el<br>botón <b>Panel de Control.</b>                                                                            | <image/>                                                                    |

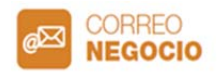

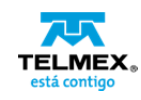

| 4. Del lado izquierdo,<br>selecciona tu cuenta de<br>correo.                                                  | EasyMailSetup<br>Menü princpal Crear cuenta Modifer una cuenta Print Carocottel Configuración Ayuda Panel informativo Administre ripida y fácilmente sua cuentas alles.                                                                                                    |
|----------------------------------------------------------------------------------------------------|----------------------------------------------------------------------------------------------------|
| Del lado derecho puedes<br>consultar tu contraseña, o<br>modificarla dando clic en el<br>botón <b>Cambio.</b> | Corres electrónico:   Corres electrónico:   Corres electrónico:   Corres electrónico:   Corres electrónico:   Observator:   Corres electrónico:   Observator:   Corres electrónico:   Observator:   Corres electrónico:   Observator:   Corres electrónico:   Observator:   Corres electrónico:   Observator:   Corres electrónico:   Observator:   Corres electrónico:   Observator:   Corres electrónico:   Observator:   Corres electrónico:   Observator:   Corres electrónico:   Observator:   Corres electrónico:   Observator: Observator: Ob |
| 5. Escribe tu nueva<br>contraseña, y finalmente da<br>clic en el botón <b>Aplicar.</b>                        | <image/>                                                                                                    |
| 6. Para utilizar tu cuenta,<br>ingresa en tu navegador la<br>dirección:<br>https://micorreo.telmex.com        | Web <b>mail</b>                                                                                                    |
| Escribe tu cuenta de correo<br>y contraseña.                                                                  | marketing@caferoma25.com.mx                                                                                                    |
| Da clic en <b>Iniciar Sesión.</b>                                                                             | Iniciar sesión<br>¿Olvidó la contraseña?                                                                                                    |
| iListo! 1                                                                                                    | lu cuenta de correo está lista para utilizarse.                                                                                                    |

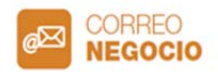

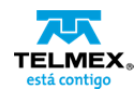

## Utiliza tu cuenta de Correo Negocio desde tu Panel Web

| <ol> <li>En tu navegador, escribe la<br/>dirección:<br/><u>https://micorreo.telmex.com</u></li> <li>Escribe tu cuenta de correo y<br/>contraseña.</li> <li>Da clic en Iniciar Sesión.</li> </ol> | https://micorreo.telmex.com/   Webmail     marketing@caferoma25.com.mx     Iniciar sesión   gOlvidó la contraseña?                                                                                                    |
|----------------------------------------------------------------------------------------------------|----------------------------------------------------------------------------------------------------|
| 2. Si lo deseas, puedes realizar<br>un recorrido por la aplicación<br>con el objetivo de aprender las<br>distintas funcionalidades de la<br>herramienta.                                         | Banderia da<br>entranse<br>Mitiente entremisertierte<br>Mitiente entremisertierte<br>Mitiente entremise |
| 3. Para redactar y enviar un<br>correo, da clic en el <b>botón azul</b> ,<br>y selecciona <b>Correo.</b>                                                                                         | Correo<br>Bisqueda<br>Correo<br>Social<br>Correo<br>Social<br>Correo<br>Social<br>Correo<br>Social<br>Bandeja de entrada<br>Borradores<br>Enviado<br>Correo no deseado<br>Papelera<br>Carpetas                                                                                                    |
| 4. Escribe los destinatarios, asunto y redacta tu correo.                                                                                                    | direcciongeneral •       Image: Trans. •       Image: Trans. •       Image: Trans. •       Image: Trans. •         Image: Trans. •         Image                                                                                                    |
| Puedes editar el tipo de letra,<br>color y más ajustes para<br>personalizar tus envíos.                                                                                                    | Nuevo mensaje<br>To: marketing@clients.com ж<br>Cc: 0<br>Boci<br>Boci<br>Avai + 12pt +   ★ ゆ   ┣ J U Δ· Ο·   隆全当目   II II 化 化 19 @ 및   田 Ω   HTHL +<br>Buenas tardes,                                                                                                    |
| Finalmente da clic en el botón<br><b>Enviar.</b>                                                                                                    | Adjunto la propuesta comentada previamente.<br>Saludos cordiales,<br>Café Roma                                                                                                    |

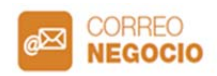

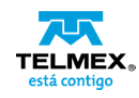

| 5. Para utilizar y administrar tu     | TELMEX.                                                                                                    |            |
|---------------------------------------|----------------------------------------------------------------------------------------------------|------------|
| Calendario, de clic en el             | Coloratoria 🔽 1 06/11-17/2017                                                                                                    |            |
| segundo botón localizado en la        | Calendario Calendario (0/12/2017 mar. 0/13/2017 m/0/14/2017 m/0/14/2017                                                                                         | 17         |
| barra del lado izquierdo.             | Todo                                                                                                    |            |
|                                       | E 6                                                                                                    |            |
|                                       | d 1 m m j v s<br>↑ 02 00 00 31 3 0 3                                                                                                    |            |
|                                       | 4 3 6 7 8 9 10 8                                                                                                    |            |
|                                       | • 11 12 13 14 15 16 17<br>18 19 20 21 22 23 24 9                                                                                                    |            |
|                                       | 25 26 27 28 29 30 1 10                                                                                                    |            |
|                                       | * Miscalandarios 21 11                                                                                                    |            |
|                                       | R Calendar 12                                                                                                    |            |
|                                       |                                                                                                    |            |
|                                       |                                                                                                    |            |
| 6. Para agendar una reunión,          | (G) Cantelar                                                                                                    | Guandar    |
| selecciona la fecha y hora que        | Nuevo evento                                                                                                    |            |
| desees.                               | Titulo del evento                                                                                                    |            |
|                                       |                                                                                                    |            |
| Ingresa el nombre de tu               | Fecha de inicio         Fecha de finalización           06/14/2017         06/14/2017                                                                           |            |
| evento, fecha, horario,               | Hora de Inicio Hora de finalización                                                                                                    |            |
| ubicación alertas e invita a los      | 14:00 () 14:30 ()                                                                                                    |            |
| narticinantes que desees que          | C Repetir:                                                                                                    |            |
| asistan a tu reunión                  | Desta Destance                                                                                                    |            |
|                                       | Declares Participantes                                                                                                    |            |
| Por último, do clic on <b>Guardar</b> | Ubicación                                                                                                    |            |
|                                       | Calendurin                                                                                                    |            |
|                                       | Calendar                                                                                                    |            |
|                                       | Alertas                                                                                                    |            |
|                                       | X 15 minutos antes V                                                                                                    |            |
|                                       |                                                                                                    |            |
|                                       | Introduzca un mensaje aqui                                                                                                    |            |
|                                       |                                                                                                    |            |
|                                       |                                                                                                    | ×.         |
| 7 Dara compartir tu calendaria        |                                                                                                    |            |
|                                       |                                                                                                    |            |
| con lus colaboradores:                | Calendario Caree                                                                                                    | ar Guardar |
|                                       | Bùrqueda Q Titulo                                                                                                    |            |
| a. Selecciona tu calendario           | III Mi Calendario                                                                                                    |            |
|                                       | d 1 m m j v s Color<br>20 29 30 31 1 2 3                                                                                                    |            |
| b. Elige si deseas compartir tu       |                                                                                                    |            |
| calendario con todos los              | 13 12 13 12 13 16 17<br>16 19 20 21 22 23 24<br>More compartin con todos los usuarios del dominio                                                               |            |
| colaboradores dentro de tu            | Q 25 26 27 28 29 30 1                                                                                                    |            |
| dominio, o con algunos en             | Mis Calendarios     Compartir con usuarios específicos     Permisos del calendario     Instructura control alternativo del calendario     Control de calendario | 40-6-      |
| específico, y escribe sus             | R MiCalendario                                                                                                    | - anadr    |
| correos                               | Calendarios compartidos      I lespinosa@cloudfmx.com     Solo lectura                                                                                          | Quitar     |
|                                       | victor@comerciatms.com.mx Solo lectura v                                                                                                    | Quitar     |
| Por último, do clis on <b>Guardar</b> |                                                                                                    |            |
| For ultimo, ua cilc en Guardar.       |                                                                                                    |            |

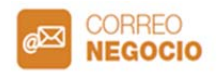

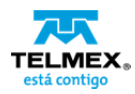

| 8. Para agregar un contacto, da<br>clic en el botón de <b>Contactos</b><br>de la barra izquierda, y<br>posteriormente selecciona al<br><b>botón azul</b> para agregar un<br>nuevo contacto. | Contactos Contacto Contacto C |
|----------------------------------------------------------------------------------------------------|----------------------------------------------------------------------------------------------------|
| <ul> <li>9. Escribe el nombre, correo, y todos los datos que desees guardar para el nuevo contacto.</li> <li>Por último, da clic en Guardar.</li> </ul>                                     | Correct Contacto                                                                                                    |
|                                                                                                    | • Aludi grupo                                                                                                    |
|                                                                                                    | Cargo                                                                                                    |
|                                                                                                    | Empresa                                                                                                    |
|                                                                                                    | Complexiton                                                                                                    |
|                                                                                                    | - Direction                                                                                                    |
|                                                                                                    | - Notas                                                                                                    |
|                                                                                                    | Alladir algonas detalles                                                                                                    |
|                                                                                                    |                                                                                                    |

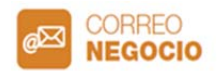

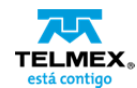

### Configuración IMAP en dispositivos móviles con Sistema Operativo iOS (iPhone, iPad)

| 1. En tu dispositivo con<br>sistema operativo iOS<br>selecciona el botón<br><b>Configuración</b> . |                              |
|----------------------------------------------------------------------------------------------------|------------------------------|
| 2 En el menú que se                                                                                | Configuración                |
| despliega, selecciona la opción<br>Mail                                                            | ( ITunes y App Store         |
|                                                                                                    | 🖬 Mail >                     |
|                                                                                                    | Contactos                    |
|                                                                                                    | Calendario                   |
|                                                                                                    | Notas >                      |
|                                                                                                    | Recordatorios                |
|                                                                                                    | Teléfono                     |
|                                                                                                    | FaceTime                     |
|                                                                                                    | Appas                        |
|                                                                                                    | Brujula >                    |
|                                                                                                    | 🥏 Safari >                   |
|                                                                                                    | カ Música >                   |
| 3. Selecciona la opción                                                                            | Configuración Mail           |
| Cuentas.                                                                                           | Cuentas                      |
|                                                                                                    | LISTA DE MENSAJES            |
|                                                                                                    | Previsualización 2 líneas >  |
|                                                                                                    | Etiquetas Para/Cc            |
|                                                                                                    | Opciones de deslizamiento    |
|                                                                                                    | Estilo del indicador Color > |
|                                                                                                    | MENSAJES                     |
|                                                                                                    | Preguntar al eliminar        |
|                                                                                                    | Cargar imágenes              |
|                                                                                                    | CADENA                       |
|                                                                                                    | Organizar por cadena         |
|                                                                                                    | Mostrar más recientes arriba |
|                                                                                                    | Cadenas completas            |

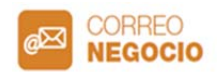

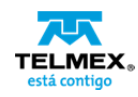

| 4. Ahora da clic en la opción<br><b>Agregar cuenta.</b> | Mail         Cuentas           CUENTAS         Contacts           Contacts         Contacts           Cloud         >           Corres, Calendarios, Recordatorios, Notas, News         >           Agregar cuenta         >           Obtener datos         Push >                                                                                                    |
|---------------------------------------------------------|----------------------------------------------------------------------------------------------------|
| 5. Elige la opción <b>Otro.</b>                         | Cuentos     Agregar cuenta       Icloud     Icloud       Icloud     Icloud       Icloud     Icloud       Icloud     Icloud       Icloud     Icloud       Icloud     Icloud       Icloud     Icloud       Icloud     Icloud       Icloud     Icloud       Icloud     Icloud       Icloud     Icloud       Icloud     Icloud       Icloud     Icloud       Icloud     Icloud |
| 6. Selecciona la leyenda<br>Agregar cuenta de correo.   | Agregar cuenta     Otro       CORREO     Agregar cuenta de correo       SERVIDORES       Agregar cuenta de macOS Server                                                                                                    |

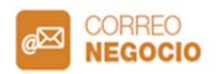

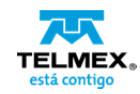

| 7. Ingresa Nombre, Correo,      | Cancelar Nueva cuenta Siguiente                                                                                          |
|---------------------------------|----------------------------------------------------------------------------------------------------|
| Contraseña y Descripción        | Nombre Dirección General                                                                                                 |
| para tu nueva cuenta de         | Correo direcciongeneral@caferoma25.com.mx                                                                                |
| Correo.                         | Contraseña •••••••                                                                                                    |
|                                 | Descripción caferoma25.com.mx                                                                                            |
|                                 |                                                                                                    |
|                                 |                                                                                                    |
|                                 |                                                                                                    |
|                                 |                                                                                                    |
|                                 |                                                                                                    |
|                                 | 1 2 3 4 5 6 7 8 9 0                                                                                                    |
|                                 | - / : ; ( ) \$ & @ "                                                                                                    |
|                                 | ₽·- , ? ! ′ Œ                                                                                                    |
|                                 | ADC (D) espacio intro                                                                                                    |
|                                 |                                                                                                    |
| 8. Ingresa los siguientes datos | Verificando Siguiente                                                                                                    |
| en la pestaña azul IMAP:        | IMAP POP                                                                                                    |
|                                 |                                                                                                    |
| Incoming Mail Server:           | Nombre Dirección General                                                                                                 |
| En Nombre de Host escribe       | Descripción caferoma25.com.mx                                                                                            |
| 69.49.115.72                    | PERMITAR CODECO ENTERNITE                                                                                                |
| Seguido, escribe tu correo y    | Nombre de host 69.49.115.72                                                                                              |
| contraseña.                     | Nombre de usuario direcciongeneral@caferoma25.c                                                                          |
|                                 | Contraseña ••••••                                                                                                    |
| Outgoing Mail Server:           | SERVIDOR CORREO SALIENTE                                                                                                 |
| En Nombre de Host escribe       | Nombre de host smtp.caferoma25.com.mx                                                                                    |
| smtp.tudominio.com.mx           | Nombre de usuario oriecciongeneralgicateromazis.c<br>Contraseña                                                          |
| Seguido, escribe tu correo y    |                                                                                                    |
| contraseña.                     |                                                                                                    |
|                                 |                                                                                                    |
| Da Clic en <b>Siguiente.</b>    |                                                                                                    |
| 9. En la pantalla que se        | Verificando                                                                                                    |
| despliega, selecciona el boton  | IMAN DOD                                                                                                    |
| Detalles.                       |                                                                                                    |
|                                 | Nombre Direction General                                                                                                 |
|                                 | Imposible verificar identidad<br>Descri, del servidor                                                                    |
|                                 | Configuración no puede verificar la<br>Identidad de 198.40 115 272: Redita los<br>distilos do centración para continuar. |
|                                 | Nombr Continuar                                                                                                    |
|                                 | Nomb Detailes #25.c                                                                                                    |
|                                 | Contra Cancelar                                                                                                    |
|                                 | REEVIDOR CORREO SALIENTE                                                                                                 |
|                                 | Nombre de host smtp.caferoma25.com.mx                                                                                    |
|                                 | Nombre de usuario direcciongeneral@cateroma26.c                                                                          |
|                                 | Contrasefla ••••••                                                                                                    |
|                                 |                                                                                                    |

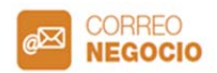

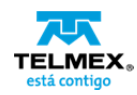

| 10. Da clic en el botón <b>Confiar</b><br>para terminar la<br>configuración.                    | Concelar Certificado  Certificado  Certificado  Concelar  Certificado  Certificado  Concelar  Certificado  Certificado  Ce | Confiar<br>5 CA - 03<br>><br>Guardar |  |
|-------------------------------------------------------------------------------------------------|----------------------------------------------------------------------------------------------------|--------------------------------------|--|
| <b>Correo</b> y da clic en <b>Guardar</b> .                                                     | Correo Notas                                                                                                    |                                      |  |
| 12. En tus cuentas, <b>selecciona</b><br><b>de nuevo la cuenta</b> que<br>acabas de configurar. | Mail Cuentas           CLINTAS           CLUNTAS           CiDoud           Cortextes, Caercassas, Reconstance, Neter           Cloud           Corres, Caercassas, Reconstance, Neter           Cortex, Caercassas, Reconstance, Neter           Cortex, Caercassas, Reconstance, Reconstance, Reconsta                                                                                                    | s, htees ><br>><br>><br>Push >       |  |

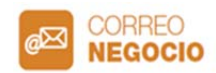

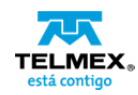

| 13. Da clic en tu <b>Cuenta.</b>                                                                                              | Cuentas       caferoma25.com.mx         INAAF       Cuenta         Cuenta       cuenta         Correco       Cuenta         Notas       Cuenta                                                                                                    |
|----------------------------------------------------------------------------------------------------|----------------------------------------------------------------------------------------------------|
| 14. En la sección<br>Servidor Correo Saliente, da<br>clic en SMTP.                                                            | Cancelar     Cuenta     OK       INFORMACIÓN DE LA CUENTA IMAP     Nombre     Dirección General       Correo     direcclongeneral@caferoma25.c.,>       Descripción     caferoma25.com.mx       SERVIDOR CORREO ENTRANTE     Nombre de host 69.49.115.72       Nombre de usuario direcciongeneral@caferoma25.c.,       Contraseña     ••••••••       SERVIDOR CORREO SALJENTE     •       SMTP     smtp.caferoma25.com.mx       Ávanzado     >                                                             |
| 15. En la sección <b>Servidor</b><br><b>Principal</b> selecciona la opción<br><b>smpt.tudominio.com.mx</b> que<br>te aparece. | Cuenta     SMTP       SERVIDOR PRINCIPAL     Sf >       Smtp.caferoma25.com.mx     Sf >       OTROS SERVIDORES SMTP     Smtp.caferoma25.com.mx     No >       smtp.caferoma25.com.mx     No >       smtp.caferoma25.com.mx     No >       Smtp.caferoma25.com.mx     No >       Smtp.caferoma25.com.mx     No >       Smtp.caferoma25.com.mx     No >       Smtp.caferoma25.com.mx     No >       Stores pundo usar of servidor principal, Mail intentará usar       So dores wendores BMTP sucesivamente. |

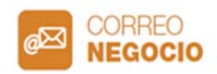

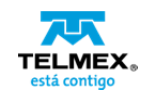

| 16. Asegúrate que la siguiente                                                   |   | Cancelar smtp.caferoma25.com.mx                                   | ОК            |
|----------------------------------------------------------------------------------|---|-------------------------------------------------------------------|---------------|
| Servidor: Seleccionado<br>Usar SSL: No Seleccionado<br>Autenticación: Contraseña |   | Servidor                                                          |               |
|                                                                                  |   | SERVIDOR CORREO SALIENTE<br>Nombre de host smtp.caferoma25.com.mx | :             |
|                                                                                  |   | Nombre de usuario direcciongeneral@caferoma                       | a25.c         |
|                                                                                  |   | Contraseña •••••                                                  |               |
| Puerto del servidor: 1025                                                        |   | Usar SSL                                                          | $\mathcal{D}$ |
|                                                                                  |   | Autenticación Contrase                                            | eña >         |
| Da clic en <b>OK.</b>                                                            |   | Puerto del servidor 1025                                          |               |
|                                                                                  |   |                                                                   |               |
| 17. Ahora selecciona la opción                                                   |   | Cancelar Cuenta                                                   | ок            |
| Avanzado.                                                                        |   | INFORMACIÓN DE LA CUENTA IMAP                                     |               |
|                                                                                  |   | Nombre Dirección General                                          |               |
|                                                                                  |   | Correo direcciongeneral@caferoma25                                | i.c., >       |
|                                                                                  |   | Descripción caferoma25.com.mx                                     |               |
|                                                                                  |   | SERVIDOR CORREO ENTRANTE                                          |               |
|                                                                                  |   | Nombre de host 69.49.115.72                                       |               |
|                                                                                  |   | Nombre de usuario direcciongeneral@caferoma                       | a25.c         |
|                                                                                  |   | Contraseña •••••                                                  |               |
|                                                                                  |   | SERVIDOR CORREO SALIENTE                                          |               |
|                                                                                  | Γ | SMTP smtp.caferoma25.com                                          | .mx >         |
|                                                                                  |   |                                                                   | _             |
|                                                                                  |   | Avanzado                                                          | >             |
| 18. Asegúrate que la                                                             |   | Cuenta Avanzado                                                   |               |
| información se encuentre así:                                                    |   | Buzón Borradores                                                  | >             |
|                                                                                  |   | Buzón Enviado Sent Messag                                         | ges >         |
| Usar SSL: Desactivado                                                            |   | Buzón Basurero                                                    | >             |
| Autenticación: Contraseña                                                        |   | Buzón Archivo                                                     | >             |
| Puerto del servidor: 143                                                         |   | MOVER MENSAJES DESCARTADOS A:                                     |               |
|                                                                                  |   | Buzón Basurero                                                    | ~             |
| Degrees a Cuenta ::                                                              |   | Buzón Archivo                                                     |               |
| Regresa a <b>Cuenta</b> y                                                        |   | MENSAJES ELIMINADOS                                               |               |
| posteriormente da clic en <b>OK.</b>                                             |   | Eliminar Después de una sema                                      | ana >         |
|                                                                                  |   | CONFIGURACIÓN DE ENTRADA                                          |               |
|                                                                                  |   | Usar SSL                                                          | $\mathcal{D}$ |
|                                                                                  |   | Autenticación Contrase                                            | eña >         |
|                                                                                  |   | Prefijo de ruta IMAP                                              |               |
|                                                                                  |   | Puerto del servidor 143                                           |               |
|                                                                                  |   |                                                                   |               |

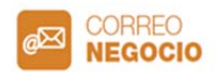

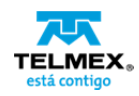

| 17. jTu cuenta ha sido<br>configurada y está lista para | CUENTAS                                                   |        |
|---------------------------------------------------------|-----------------------------------------------------------|--------|
| utilizarse!                                             | iCloud<br>Contactos, Calendarios, Recordatorios, Notas, 1 | iews > |
|                                                         | Cloud<br>Correo, Calendarios                              | >      |
|                                                         | caferoma25.com.mx<br>Correo                               | >      |
|                                                         | Agregar cuenta                                            |        |
|                                                         | Obtener datos                                             | Push > |
|                                                         |                                                           |        |
|                                                         |                                                           |        |
|                                                         |                                                           |        |
|                                                         |                                                           |        |
|                                                         |                                                           |        |
|                                                         |                                                           |        |

### Configuración IMAP en dispositivos móviles con Sistema Operativo Android

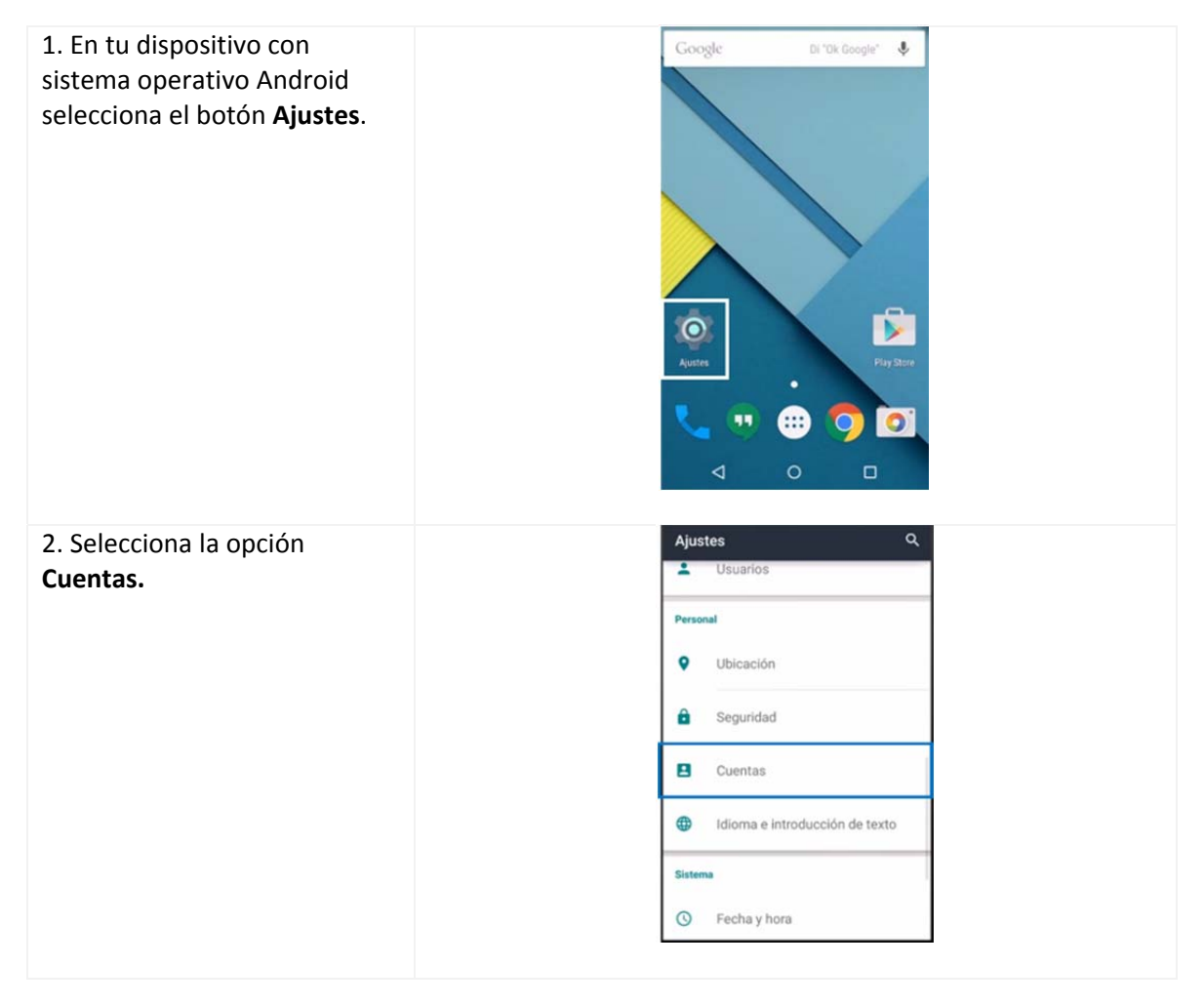

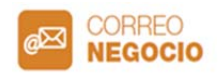

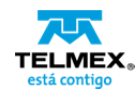

| <ol> <li>Da clic en la opción Añadir cuenta.</li> <li>4. Elige la opción Personal</li> </ol> | ← Cuentas Q + Añadir cuenta                                                                                                    |  |
|----------------------------------------------------------------------------------------------|----------------------------------------------------------------------------------------------------|--|
| (IMAP).                                                                                      | Exchange<br>Google<br>Personal (IMAP)<br>Personal (POP3)                                                                                                    |  |
| 5. Escribe tu <b>cuenta de correo,</b><br>da clic en <b>Siguiente.</b>                       | Account setup<br>Cuenta de correo<br>electrónico<br>Puedes configurar tu cuenta en<br>pocos pasos.<br>direccióngeneral@caferoma25.com.mx<br>AJUSTES MANUALES<br>g'w'e'r't'y'u'i'o'<br>a s d f g h j k l<br>z x c v b n m @<br>7123 @ |  |

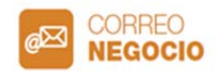

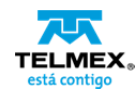

| 6. Escribe tu <b>contraseña.</b>    |   | Account setup                      |   |
|-------------------------------------|---|------------------------------------|---|
|                                     |   | laiaiar agaión                     |   |
|                                     |   | Inicial sesion                     |   |
|                                     |   |                                    |   |
|                                     |   |                                    |   |
|                                     |   |                                    |   |
|                                     |   | ANTERIOR SIGUIENTE >               |   |
|                                     |   | q'we'r ty'u'i o'p                  |   |
|                                     |   | asd fghjklñ                        |   |
|                                     |   | 🛧 z x c v b n m 🖾                  |   |
|                                     |   | 7123 , 🛛 . 🥥                       |   |
|                                     |   |                                    | 1 |
| 7. Ingresa los siguientes datos     |   | Account setup                      |   |
| para Servidor de Entrada:           |   |                                    |   |
|                                     |   | Ajustes del servidor de            |   |
| Nombre de usuario: tu cuenta        |   | entrada                            |   |
| de correo                           |   | NOMBRE DE USUARIO                  | 1 |
|                                     |   | direcciongeneral@cateroma25.com.mx |   |
| Autenticación: tu contraseña        |   | AUTENTICACIÓN                      |   |
|                                     |   | X                                  |   |
| Servidor: 69.49.115.72              |   | SERVIDOR<br>69.49.115.72           |   |
|                                     |   | PUERTO                             |   |
| <b>Puerto:</b> 143                  |   | 143                                |   |
|                                     |   | < ANTERIOR SIGUIENTE >             |   |
| Da clic en Siguiente.               | • |                                    | - |
|                                     |   |                                    |   |
| 8. Ingresa los siguientes datos     |   | Account setup                      |   |
| para <b>Servidor de Salida</b> :    |   | SERVIDOR SMTP                      |   |
|                                     |   |                                    |   |
| Servidor SMTP:                      |   | PUERTO<br>1025                     |   |
| smtp.tudominio.com.mx               |   | TIPO DE SEGURIDAD                  |   |
|                                     |   | Ninguna *                          |   |
| Puerto: 1025                        |   |                                    |   |
|                                     |   | direccióngeneral@caferoma25.com.mx |   |
| Tipo de Seguridad:                  |   | AUTENTICACIÓN                      |   |
| Ninguna                             |   | Contraseña X                       |   |
|                                     |   | < ANTERIOR SIGUIENTE >             | 1 |
| Habilita <b>Solicitar inicio de</b> | I |                                    | 1 |
| sesión                              |   |                                    |   |
|                                     |   |                                    |   |
| Nombre de usuario: tu cuenta        |   |                                    |   |
| de correo                           |   |                                    |   |
| • • •• • <b>/</b> • • • ~           |   |                                    |   |
| Autenticación: tu contraseña        |   |                                    |   |
|                                     |   |                                    |   |
| Da clic en <b>Siguiente.</b>        |   |                                    |   |

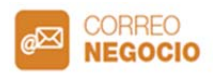

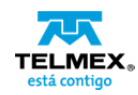

| 9. Selecciona las opciones:                                                                                                    | Account setup                                                                                                    |  |
|----------------------------------------------------------------------------------------------------|----------------------------------------------------------------------------------------------------|--|
| Notificar cuando llegue un<br>correo y Sincronizar correo de<br>esta cuenta.<br>Si lo deseas, puedes habilitar o<br>deshabilitar la opción<br>Descargar adjuntos<br>automáticamente al conectar<br>a una red Wi-Fi.                 | Opciones de cuenta         Precuencia de sincronización:         Cada hora         Cada hora         Motificar cuando llegue un correo         Sincronizar correo de esta cuenta         Descargar adjuntos automáticamente al         Descargar adjuntos automáticamente al         conectar a una red Wi-Fi |  |
| Da clic en <b>Siguiente.</b>                                                                                                    |                                                                                                    |  |
| <ul> <li>10. Por último, escribe el<br/>nombre que deseas darle a tu<br/>cuenta de correo, y el nombre<br/>con el que deseas que<br/>aparezca tu cuenta de correo<br/>al realizar envíos.</li> <li>Da clic en Siguiente.</li> </ul> | Account setup Tu cuenta ya está configurada y en breve verás tu correo. Asigna un nombre a esta cuenta (opcional) Café Roma 25 Tu nombre (en los mensajes enviados) Dirección General SIGUIENTE >                                                                                                    |  |
| ¡Tu cuenta ha sido<br>configurada y está lista para<br>utilizarse!                                                                                                    | <ul> <li>← Cuentas Q :</li> <li>Personal (IMAP)</li> <li>+ Añadir cuenta</li> </ul>                                                                                                    |  |